## UNUTULAN EBA ŞİFRESİNİ GERİ ALMA

## 1.YÖNTEM

1.www.eba.gov.tr adresine giriniz

2. Açılan sayfada VELİYİM seçeneğini seçin

**3.**E-devlet ekranı açılacaktır oradan e-devlet bilgilerini girin. EBA sayfası açılacaktır. Açılan EBA sayfasının sağ üst kısmında bulunan veli isminin sağında aşağı yönlü ok işaretine basın

4. Açılan listeden Öğrenci Şifre (Veli) seçeneğini seçin.

**5**.Velisi Olduğunuz Öğrenciler isimli sayfa açılacaktır. Oradan şifre alınması istenilen öğrencinin sağındaki Tek Kullanımlık Şifre Oluştur seçenine basın. Oluşturulan 6 haneli şifreyi bir kağıda not alın ve sistemi kapatın.(Bu şifre geçicidir ve maksimum 5 gün içerisinde değiştirilmelidir.)

6.Tekrar <u>www.eba.gov.tr</u> adresine girin

**7.**Açılan sayfadan **ÖĞRENCİYİM** seçeneğine tıklayın. Öğrencinin TC kimlik numarasını yazın ve şifre kısmına kağıda not aldığınız 6 haneli geçici şifreyi yazın.

**8.**Geçici şifre ile sisteme girildiğinde yeni şifre oluşturma ekranı gelecektir. Yeni şifrenizi 6 haneli olacak şekilde girin ve onayla kısmına tekrar aynı şifreyi girin ve şifrenizi kaydedin. Yeni şifre oluşturulmuş olacaktır

## 2.YÖNTEM

1.www.eba.gov.tr adresine girin ve ÖĞRENCİYİM seçeneğini seçin

**2.**Şifremi unuttum kısmına tıklayın ve açılan sayfada öğrenci TC numarasını yazın. Alt kısımda Telefon no kısmını seçin, Güvenlik numarasını yazın, veli telefon numarasını yazın

**3.**Gönder seçeneğine tıklandığında açılan veli telefonuna geçici bir kod gelecektir. Gelen kodu ilgili yere yazdığımızda yeni şifre oluşturmamız istenecektir. Yeni şifre girilerek işlem tamamlanacaktır.

## **3.YÖNTEM**

Sınıf rehber öğretmeninize uğrayın ve EBA için geçici şifre vermesini talep edin. Öğretmenimizin verdiği 6 haneli geçici şifreyi en geç 5 gün içerisinde <u>www.eba.gov.tr</u> adresindeki ÖĞRENCİYİM kısmına şifre olarak girin ve yeni şifrenizi oluşturun